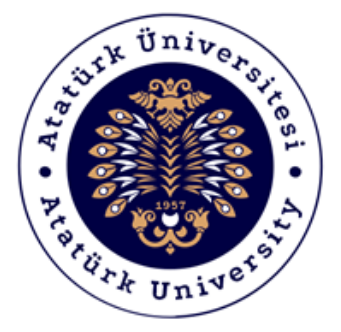

# ATATÜRK ÜNİVERSİTESİ Dijital Dönüşüm ve Yazılım Ofisi

# **Skype Uygulaması**

**Destek Kılavuzu** 

2020-2021

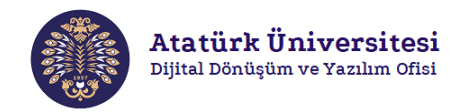

## **Skype Nedir?**

Skype, sesli ve görüntülü çağrı özelliklerine dayalı bir iletişim sistemidir. Skype sayesinde kolayca bire bir konuşma ve grup konuşmaları gerçekleştirebilir, ekran paylaşımı özelliği sayesinde sunumlar yapabilir ve doküman paylaşımı yapabilirsiniz. Öte yandan Skype'ı ücretsiz kullanarak en fazla 50 kişinin bulunduğu gruplara ileti gönderebilirsiniz.

## Skype'a Erişim ve Kullanım

Aşağıda verilen iki farklı erişim adımlarını izleyerek Skype'a kolaylıkla erişim sağlayarak bire bir konuşma, grup konuşmaları ve ekran paylaşımı gibi işlemlerinizi gerçekleştirebilirsiniz.

### Erişim 1 (Skype Kurulumuna Bağlı)

• Adım 1: Herhangi bir web tarayıcısından "<u>https://www.skype.com/tr/</u>" adresini açınız. Resim 1'de kırmızı çerçeve ile gösterilen "Skype'ı indirin" bağlantısına tıklayınız.

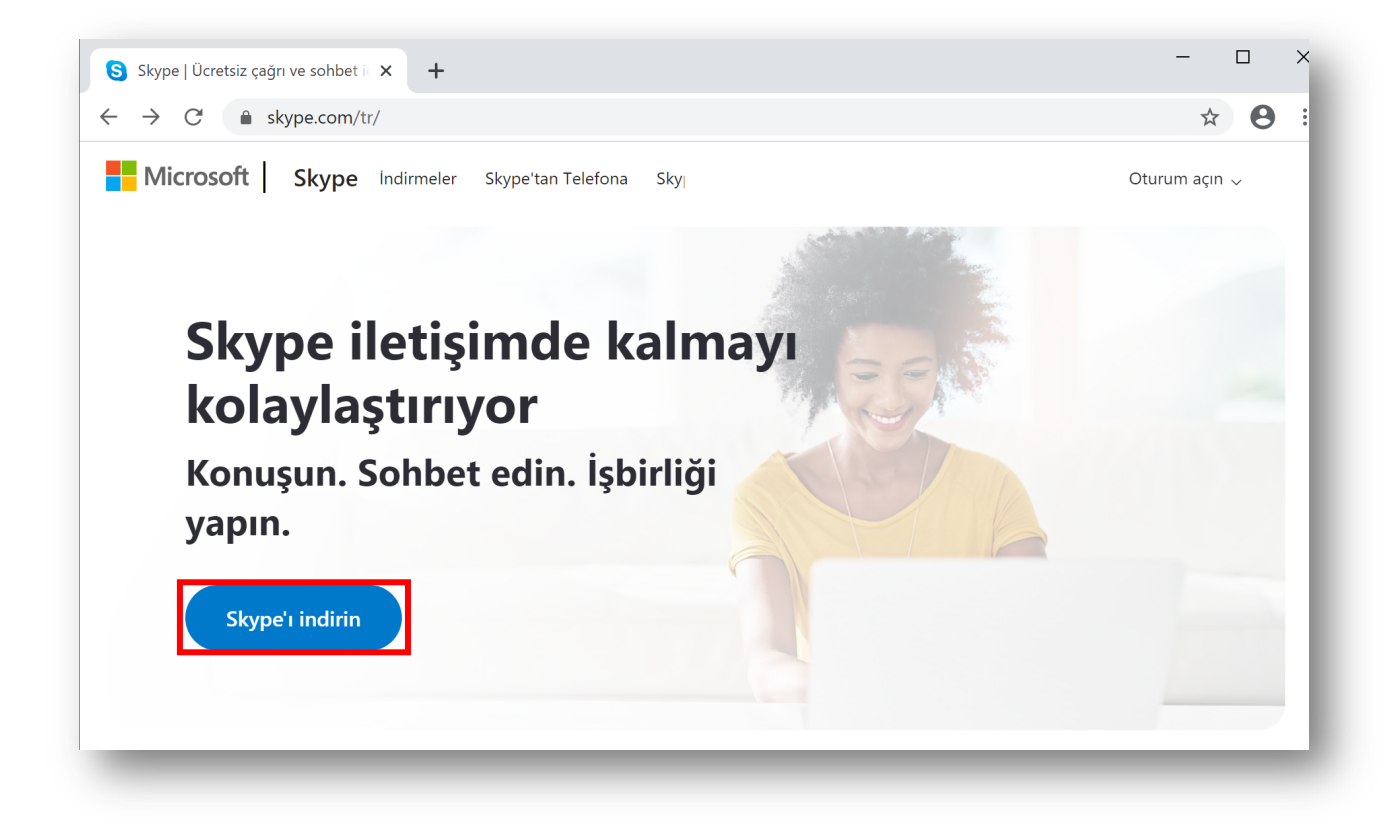

Resim 1. Skype'a erişim

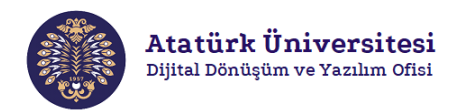

• Adım 2: Resim 2'de görülen ekranda kırmızı çerçeve ile gösterilen "Windows için Skype'ı edinin" bağlantısına tıklayınız. Ardından Resim 3'de görülen ekran açılacak ve kırmızı çerçeve ile gösterilen "Skype.exe" dosyası bilgisayaranıza otomatik olarak indirilecektir.

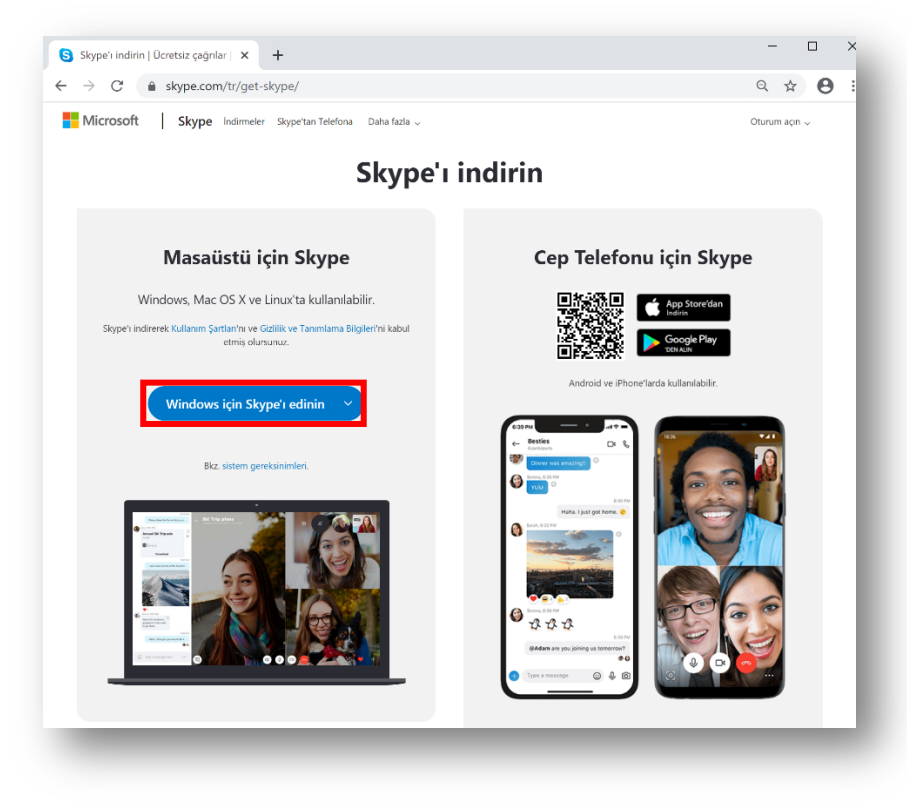

Resim 2. Skype'ı bilgisayara indirme - 1

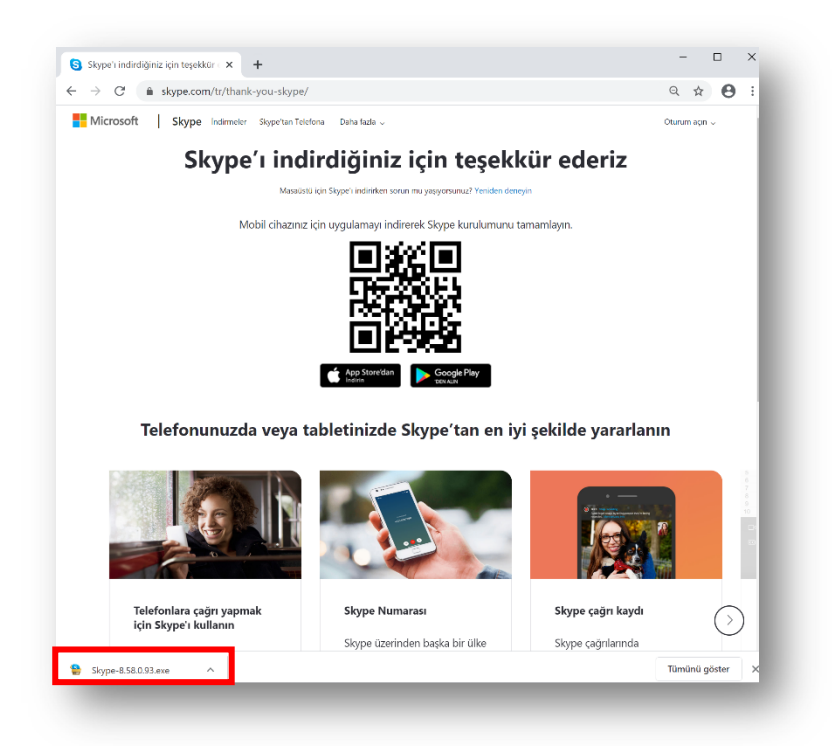

Resim 3. Skype'ı bilgisayara indirme - 2

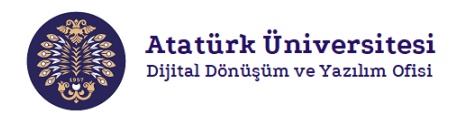

 Adım 3: Bilgisayarınıza indirilen "Skype.exe" dosyasına tıklayınız ardından açılan ekranda "Çalıştır" bağlantısını seçiniz. Sonrasında Resim 4'de görülen ekran açılacaktır ve bu aşamada kırmızı çerçeve ile gösterilen "Kurun" bağlantısına tıklayınız. Resim 5'de görülen ekran açılacaktır ve bu aşamada programın yüklenmesini bekleyiniz.

| 😫 Skype 8.58 sürümü - Kurulumu                      | -     |     | ×   |
|-----------------------------------------------------|-------|-----|-----|
| Kurulmaya Hazır                                     |       |     |     |
| Skype bilgisayarınıza kurulmaya hazır.              |       |     | 2   |
| Kuruluma devam etmek için İleri düğmesine tıklayın. |       |     | - 1 |
|                                                     |       |     | - 1 |
|                                                     |       |     | - 1 |
|                                                     |       |     | - 1 |
|                                                     |       |     | - 1 |
|                                                     |       |     | - 1 |
|                                                     |       |     | - 1 |
|                                                     |       |     | - 1 |
|                                                     |       |     |     |
|                                                     | Kurun | İpt | al  |
|                                                     |       |     |     |

#### Resim 4. Skype kurulumu - 1

| Skype 8.58 sürümü - Kurulumu —                                                       |       |
|--------------------------------------------------------------------------------------|-------|
| <b>Kuruluyor</b><br>Lütfen Skype bilgisayarınıza kurulurken bekleyin.                | S     |
| Dosyalar ayıklanıyor<br>C:\Program Files (x86)\Microsoft\Skype for Desktop\Skype.exe |       |
|                                                                                      |       |
|                                                                                      |       |
|                                                                                      |       |
|                                                                                      |       |
|                                                                                      | İptal |
|                                                                                      |       |

#### Resim 5. Skype kurulumu - 2

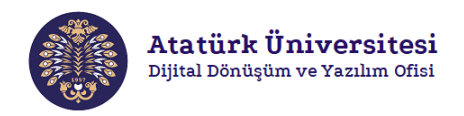

 Adım 4: Resim 6'da görülen ekranda kırmızı çerçeve ile gösterilen "Başlayalım" bağlantısını, Resim 7'de görülen ekranda kırmızı çerçeve ile gösterilen "Oturum açın veya hesap oluşturun" bağlantısını tıklayınız.

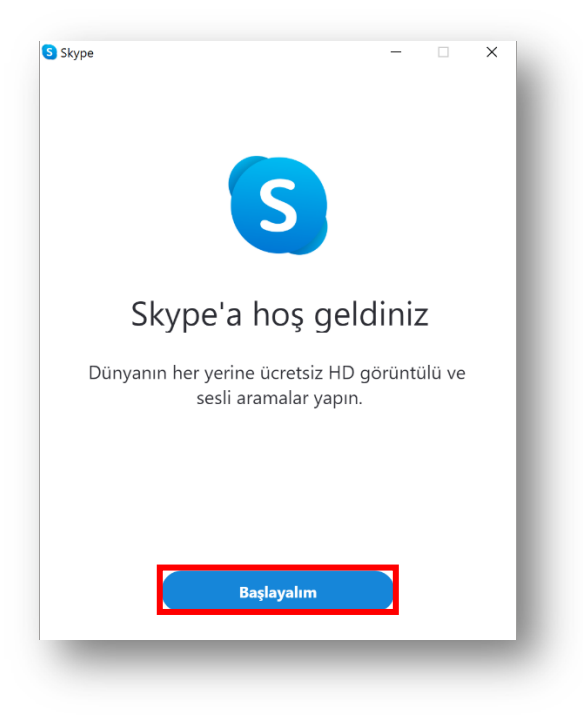

Resim 6. Skype kurulumu - 3

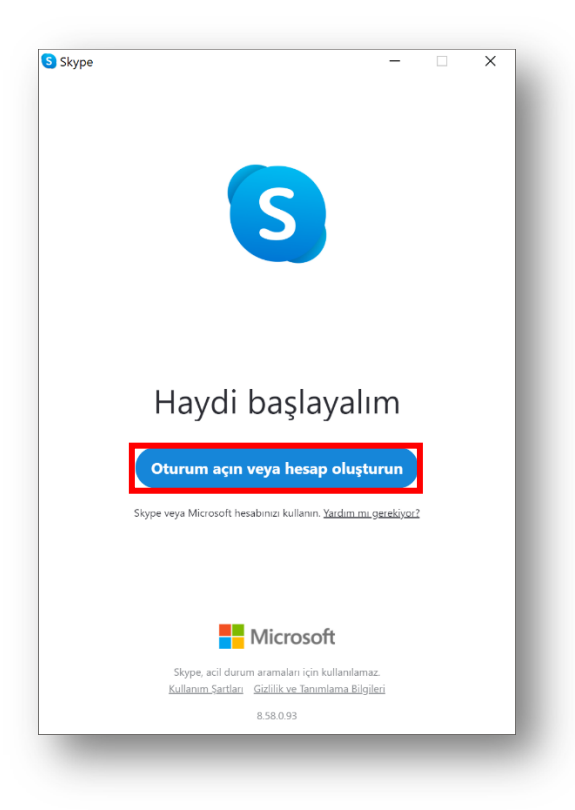

Resim 7. Skype kurulumu - 4

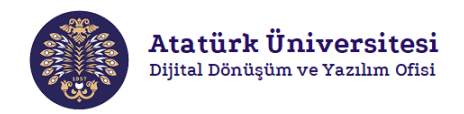

• Adım 5: Resim 8'de görülen ekranda kırmızı çerçeve ile gösterilen alana e-posta ve Resim 9'da görülen ekranda kırmızı çerçeve ile gösterilen alana ise şifre bilginizi giriniz.

| kype                                         |          | - |       | × |
|----------------------------------------------|----------|---|-------|---|
|                                              | S        |   |       |   |
| Microsoft                                    |          |   |       |   |
| <b>Oturum aç</b><br>Skype sayfasına devam et |          |   |       |   |
| ataunidd@gmail.com                           |          |   |       | _ |
| Hesabınız yok mu? Bir tane o                 | luştur!  |   |       |   |
| Güvenlik anahtarı ile oturum                 | açın (?) |   |       |   |
| Oturum açma seçenekleri                      |          |   |       |   |
|                                              | Geri     |   | İleri |   |
|                                              |          |   |       |   |
|                                              |          |   |       |   |
|                                              |          |   |       |   |
|                                              |          |   |       |   |
|                                              |          |   |       |   |
|                                              |          |   |       |   |

Resim 8. Skype oturum açma - 1

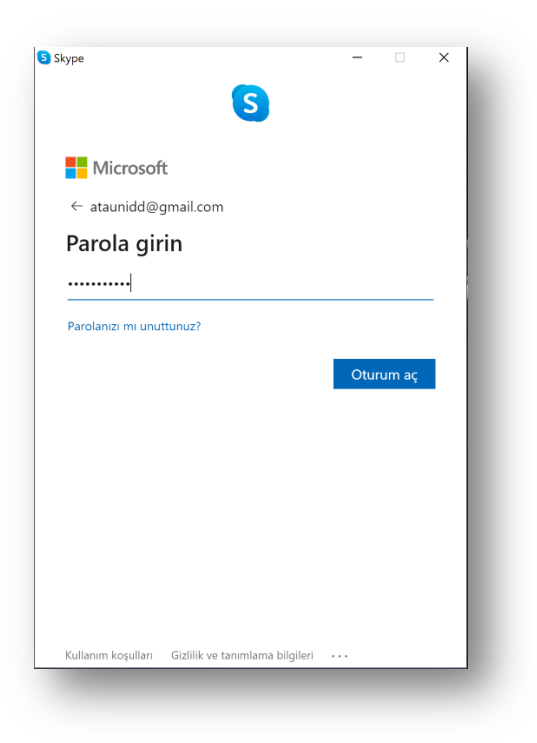

Resim 9. Skype oturum açma - 2

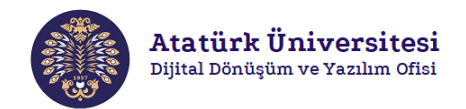

### Erişim 2 (Online)

Adım 6: Herhangi bir web tarayıcısından "<u>https://www.skype.com/tr/</u>" adresini açınız. İlk olarak Resim 10'da kırmızı çerçeveler ile gösterilen "Oturum açın" bağlantısına ardından "Skype'ı çevrimiçi kullanın" bağlantısına tıklayınız. Resim 11'de kırmızı çerçeveler ile gösterilen ilgili alanlara eposta ve şifre bilgisi girerek Skype'a online erişim sağlayabilirsiniz.

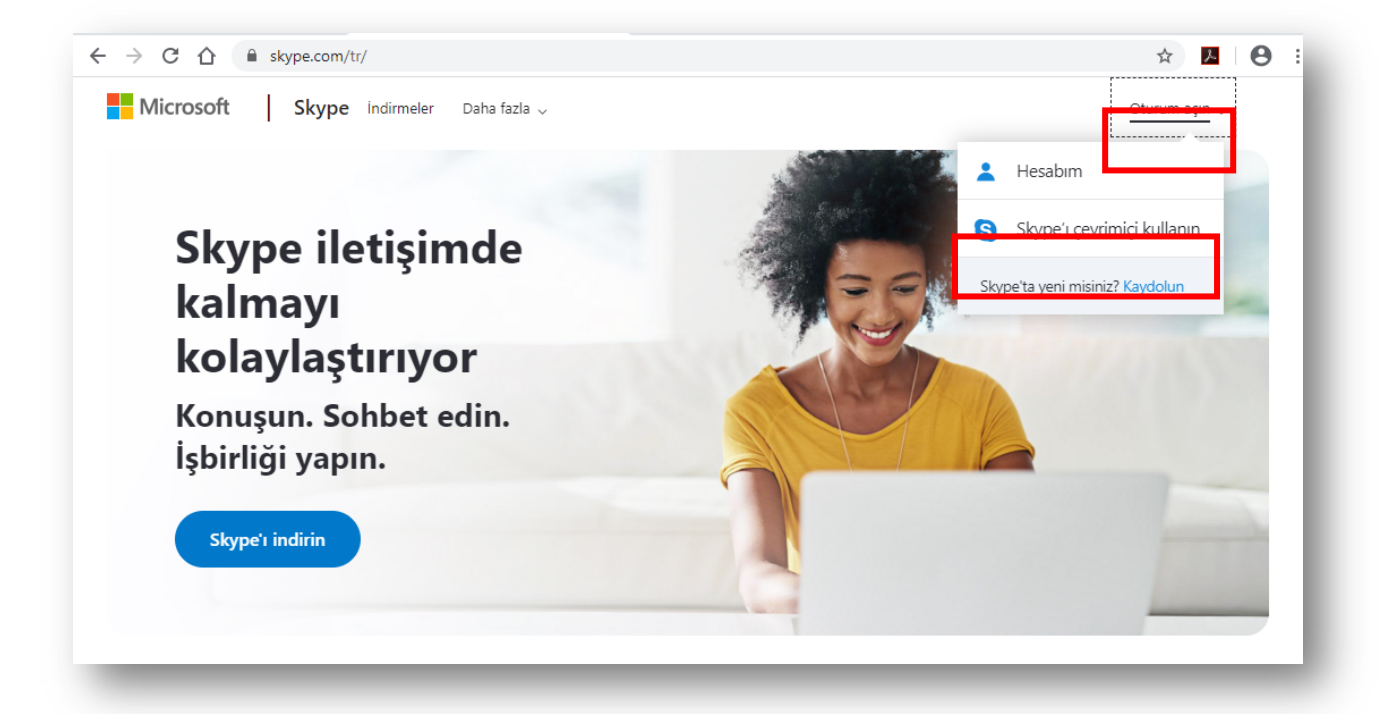

#### Resim 10. Skype'a online erişim - 1

| 9                                   | 5                        |
|-------------------------------------|--------------------------|
| Microsoft                           | Microsoft                |
| Oturum aç                           | ← ataunidd@gmail.com     |
| E-posta, telefon veya Skype         | Parola girin             |
| Hesabiniz yok mu? Bir tane oluştur! | Parola                   |
| Güvenlik anahtarı ile oturum açın 🕥 | Oturumumu açık bırak     |
| Oturum açma seçenekleri             | Parolanızı mi unuttunuz? |
| Îleri                               | Oturum aç                |
|                                     |                          |

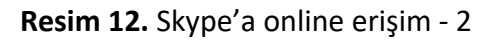

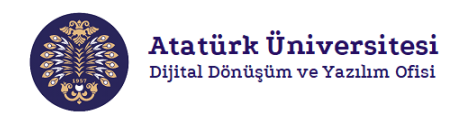

• Adım 7: Resim 12'de görülen ekranda kırmızı çerçeve ile gösterilen "Toplantı" bağlantısına tıklayınız.

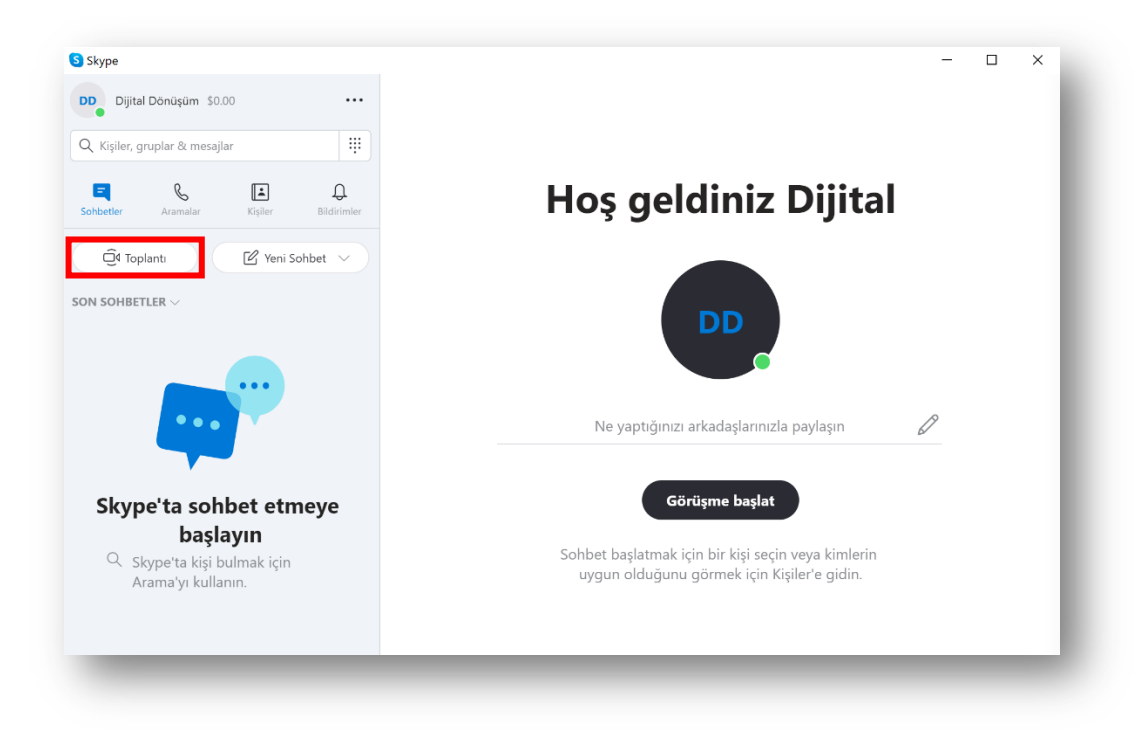

Resim 12. Skype ile toplantı oluşturma

 Adım 8: Resim 13'de görülen ekranda kırmızı çerçeve ile gösterilen URL adresini kopyalayınız ve Ders Bilgi Sistemi (DBS) üzerinden ilgili öğrencilerle link olarak paylaşınız. Sonrasında yine kırmızı çerçeve ile gösterilen "Arama başlat" bağlantısına tıklayınız.

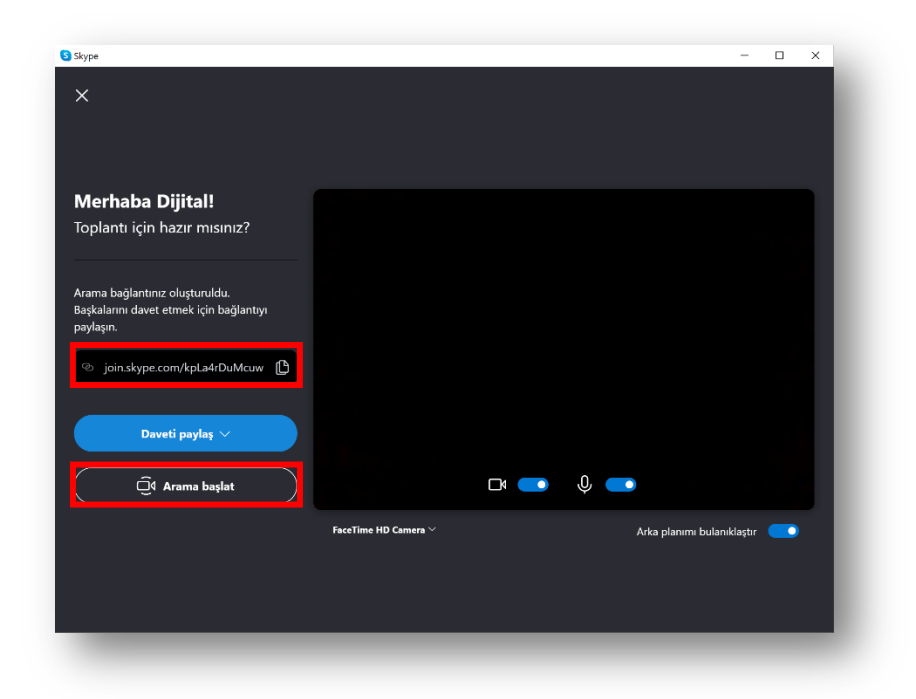

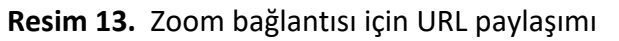

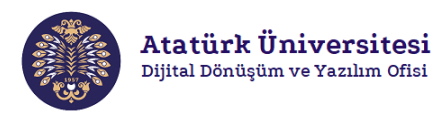

 Adım 9: Öğrenciler URL bağlantısını kullanarak Skype üzerinden aramaya dahil oldukları zaman Resim 14'de görülen ekranda video konferansı gerçekleştirebilirsiniz. Ayrıca kırmızı çerçeve ile gösterilen "Ekran paylaşımı seçenekleri" bağlantısına tıklayarak Resim 15'de gösterilen ekranda istediğiniz dokümanı (derse ait kaynak vb.) gösteren ekranınızı seçip "Paylaşmaya başla" bağlantısına tıklayarak ekran paylaşımı yapabilirsiniz.

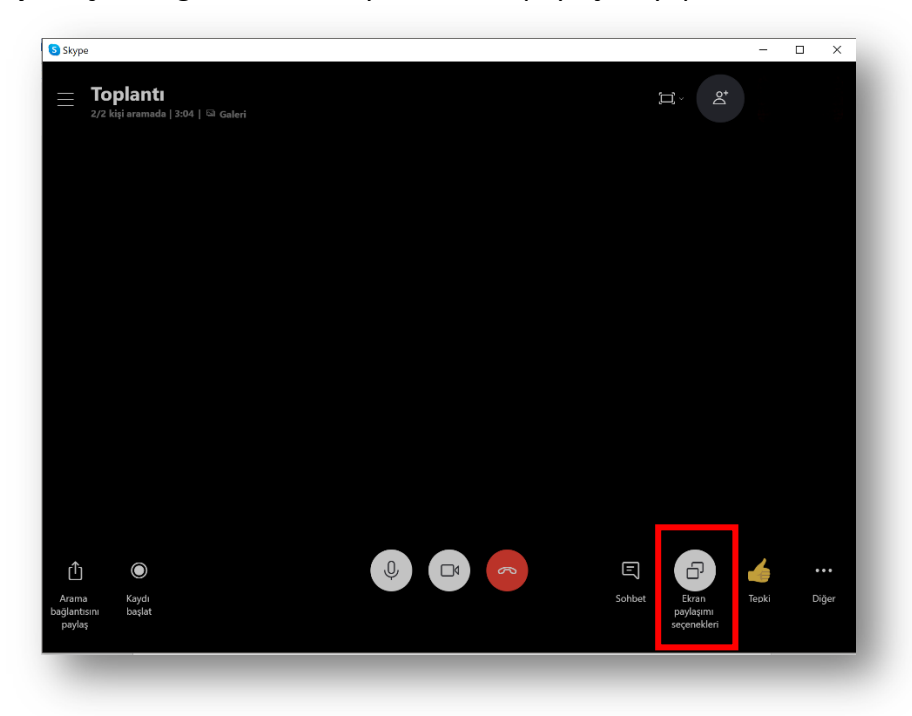

Resim 14. Skype ile video konferansı ve ekran paylaşımı

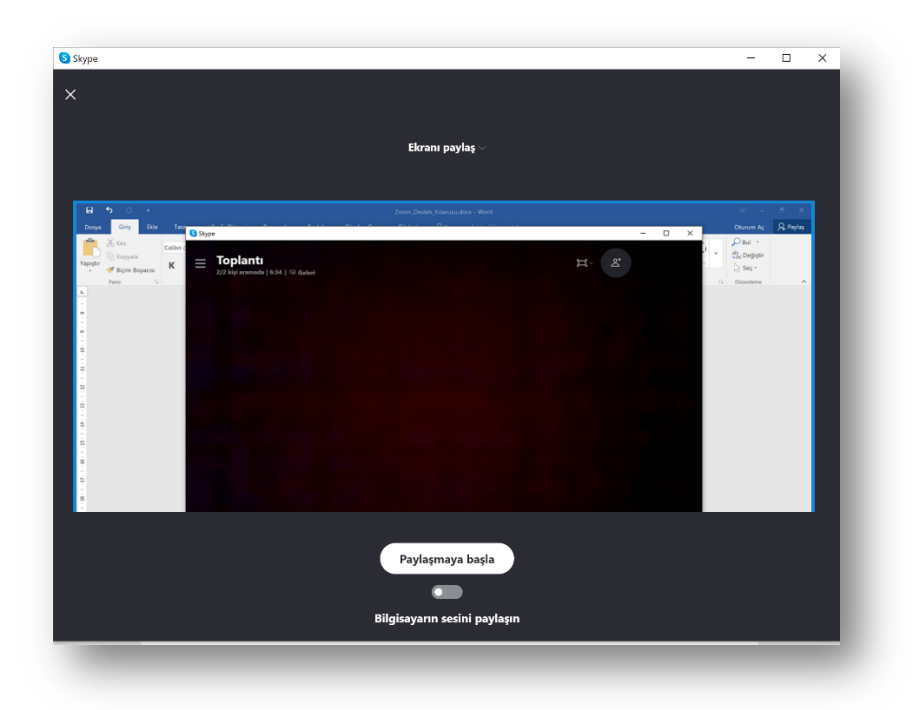

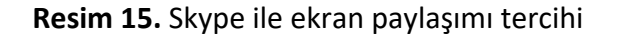

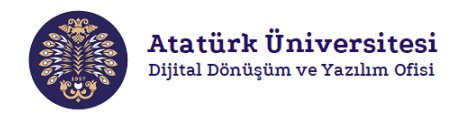

**NOT:** Öğrencilerin DBS'ye giriş yapıp kendileri ile paylaşılan link (URL) adresine tıklayarak Skype'a erişm sağlamaları yeterli olacaktır.

**NOT:** Ders Bilgi Sistemi'nde (DBS) URL adresini link olarak paylaşmak için aşağıda adreste yer alan Ders Bilgi Sistemi Destek Kılavuzu'ndan yararlanabilirsiniz.

http://dijital.atauni.edu.tr/wp-content/uploads/2019/12/DBS-Kullan%C4%B1m-K%C4%B1lavuzu-1.pdf